## Login to Study Island at Home!

- Go to the West Shore School District website (<u>http://www.wssd.k12.pa.us/</u>)
- 2. Click on the blue **Students** button at the top of the page
- 3. Scroll down and click on the light blue **Clever** button in the middle of the page
- It will ask you if you want to Login with Google or Login with Clever
- 5. Select Login with Google
- Your child should enter the username which is on the sticker in his or her binder FOLLOWED BY THE EXTENSION @wssd.bz (for example: cashm@wssd.bz)
- 7. He or she will then need to enter the password on the sticker in their binder and that should do it!

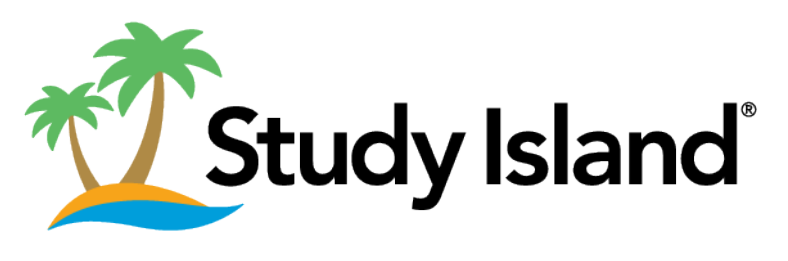

(logo courtesy of https://app.studyisland.com/cfw/login/)